为了保障学校网络和数字校园应用系统的安全,从 2018 年 1 月起我校网络资源将划分校园外部网络和内部网络。校园外部网络开放互联网自由访问,如门户网站、电子邮件和办公系统等;校园内部网络,如财务系统、本科生教务系统、网络教学平台、云桌面和云计算平台等。

一、 在Windowns 系统中打开浏览器(IE、FireFox 或 Chrome 等)在地址
 栏中输入 vpn.gzu.edu.cn,单击页面中□所示"高级",出现"组件下载",如
 图一所示,再单击"组件下载"。

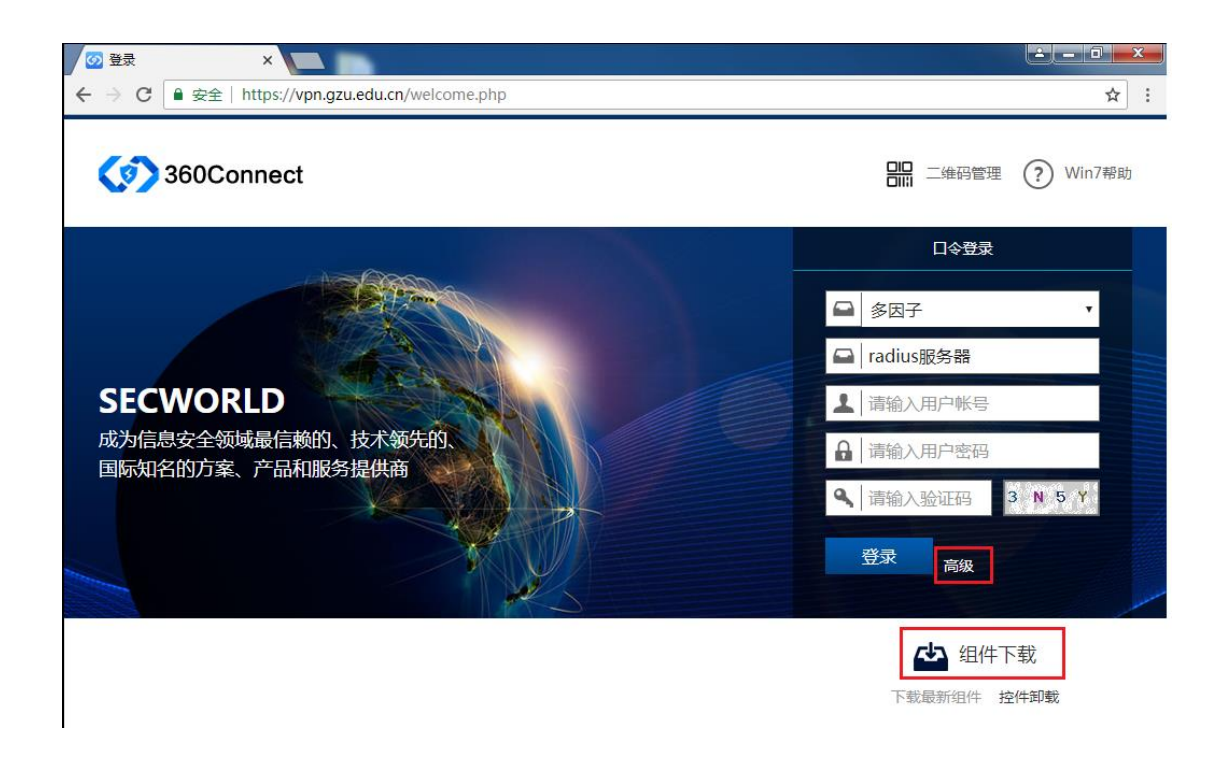

图一 打开 VPN. GZU. EDU. CN 客户端下载页面

二、 在组件下载页,在面中单击下载页面中□所示"GWSetup.exe",下载 SSL VPN 客户端软件,如图二;并在本机保存该软件(单击图中□所示"保留"或"保存"),如图三所示。

|                | >        |                     |                                     |             |                | <u> -</u> ■ <mark>■ ×</mark> |
|----------------|----------|---------------------|-------------------------------------|-------------|----------------|------------------------------|
| ← → C 🔒 🕏      | ?全│ http | os://vpn.gzu.edu.cr | /welcome.php                        |             |                | ☆ :                          |
| <b>())</b> 360 | )Conn    | ect                 |                                     |             | 010 二维码管理      | ? Win7帮助                     |
|                |          |                     |                                     |             |                |                              |
|                |          |                     | ~组件下载                               | <u>,</u>    | ×              | <b>v</b>                     |
|                | _        | 组件包                 | 操作系统                                | 描述          |                |                              |
| SECWO          |          | GWSetup.exe         | win10 win8 win7 Vista winXP win2000 | SSL客户端软件,可以 | 从使用该软件登录直接访问业务 |                              |
| 成为信息安全         | ¥ 🗠      | IPSecClient.exe     | win7 winXP win2003                  | IPSec客户端软件  |                |                              |
| 国际知名的7         |          |                     |                                     |             |                | SEWN                         |
|                |          |                     |                                     |             |                |                              |
|                |          |                     |                                     |             |                |                              |
|                |          |                     |                                     |             | な。             |                              |
|                |          |                     |                                     |             |                | 的戰                           |
|                |          |                     |                                     |             |                |                              |
|                |          |                     |                                     |             |                |                              |

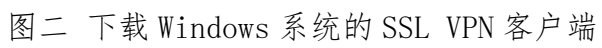

| ← → C 単安全               | http            | s://vpn.gzu.edu.cn | /welcome.php                        |                    |                                                                              | 宜 :      |
|-------------------------|-----------------|--------------------|-------------------------------------|--------------------|------------------------------------------------------------------------------|----------|
| <b>360C</b>             | onn             | ect                |                                     |                    |                                                                              | ? Win7帮助 |
|                         |                 |                    | 组件下载                                |                    | ₩<br>#<br>#<br>*<br>*<br>*<br>*<br>*<br>*<br>*<br>*<br>*<br>*<br>*<br>*<br>* |          |
|                         |                 | 组件包                | 操作系统                                | 描述                 |                                                                              | Ŧ        |
|                         | <b>(</b> 45)    | GWSetup.exe        | win10 win8 win7 Vista winXP win2000 | SSL客户端软件,可以使用该软件登录 | 建度访问业务                                                                       |          |
| SECWO                   | <b>7</b> 42     | IPSecClient.exe    | win7 winXP win2003                  | IPSec客户端软件         |                                                                              |          |
| 成为信息安全<br>国际知名的方题       |                 |                    |                                     |                    |                                                                              |          |
|                         |                 |                    |                                     |                    |                                                                              | SEW N    |
|                         |                 |                    |                                     |                    |                                                                              |          |
|                         |                 |                    |                                     |                    |                                                                              |          |
|                         |                 |                    |                                     |                    | 「」(出生)                                                                       | ▽载       |
|                         |                 |                    |                                     |                    |                                                                              | 这件卸载     |
|                         |                 |                    |                                     |                    |                                                                              |          |
| 此类型的文件可能会<br>您仍然要保留 GWS | 会损害您<br>Setup.e | 始计算机。<br>xe 吗?     | 放弃                                  |                    |                                                                              | 全部显示 ×   |

图三 保存 Windows 系统的 SSL VPN 客户端

三、 在下载完成页面中选择单击图中□所示,"完成时打开"或"运行", 如图四所示, SSL VPN 客户端安装程序。在安装程序中单机单击图中□所示"是" 开始 SSL VPN 客户端安装,如图五所示,完成安装后根据安装程序提示创建桌面快捷方式,如图六所示。

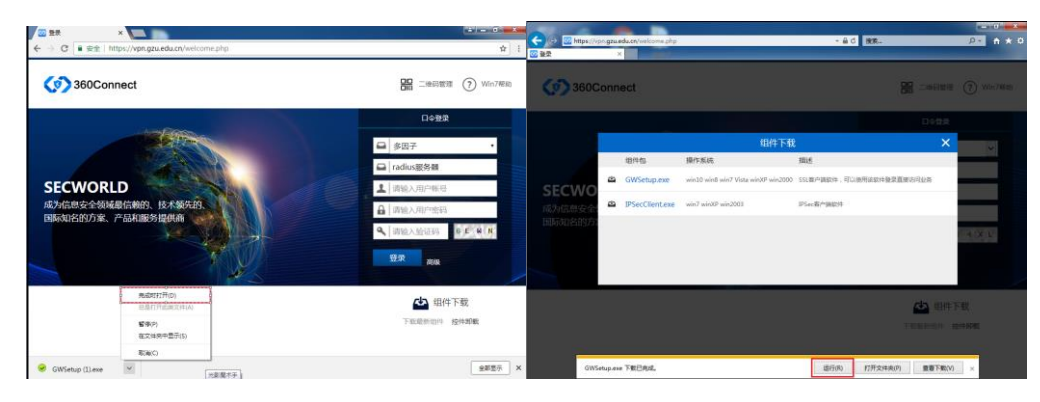

## 图四 运行 SSL VPN 客户端安装程序

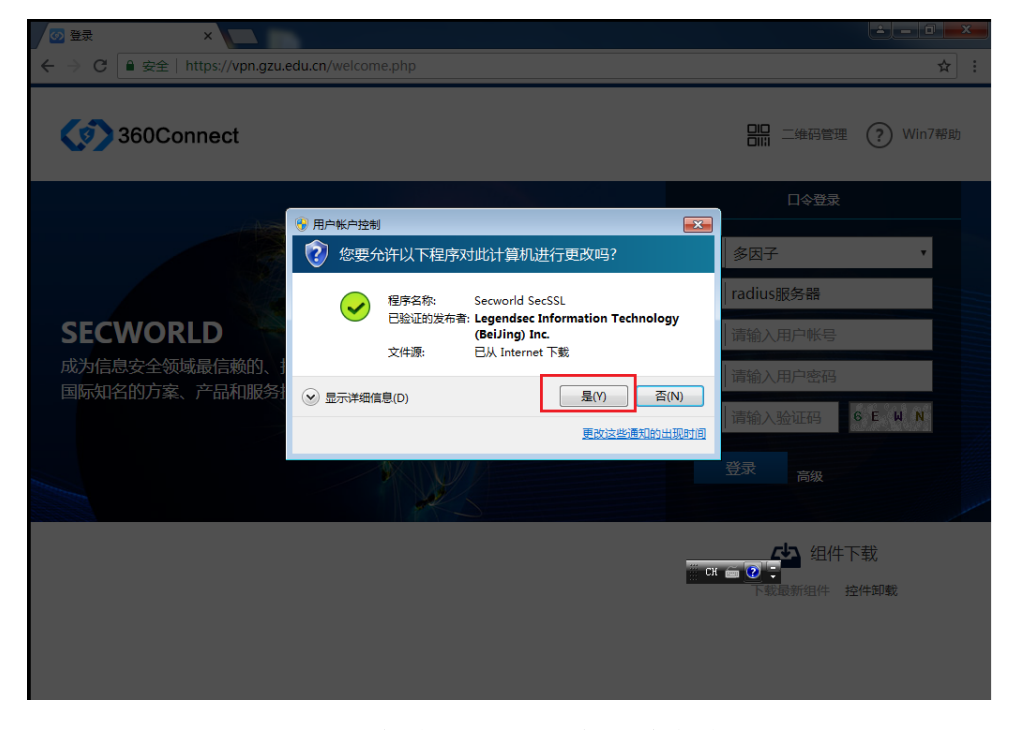

图五 安装 SSL VPN 客户端程序

| 360Connect客户端组件维护                                                                                                    |  |  |  |  |  |
|----------------------------------------------------------------------------------------------------|--|--|--|--|--|
| 完成     360Connect客户端组件安装成功,请设置参数。                                                                                      |  |  |  |  |  |
| <ul> <li>✓ 添加360Connect客户端桌面快捷方式</li> <li>□ 添加文件保险柜桌面快捷方式</li> <li>□ 开机自动运行</li> <li>□ 安装完成后启动360Connect客户端</li> </ul> |  |  |  |  |  |
| 确定取消                                                                                                    |  |  |  |  |  |

图六 添加 SSL VPN 客户端桌面快捷方式

四、 单击桌面中□所示"360 Connect"启动SSL VPN 客户端,如图七。 在 SSL VPN 客户端软件"输入网络地址"处输入贵州大学 VPN 网络域名 "vpn.gzu.edu.cn",单击"连接",如图八。

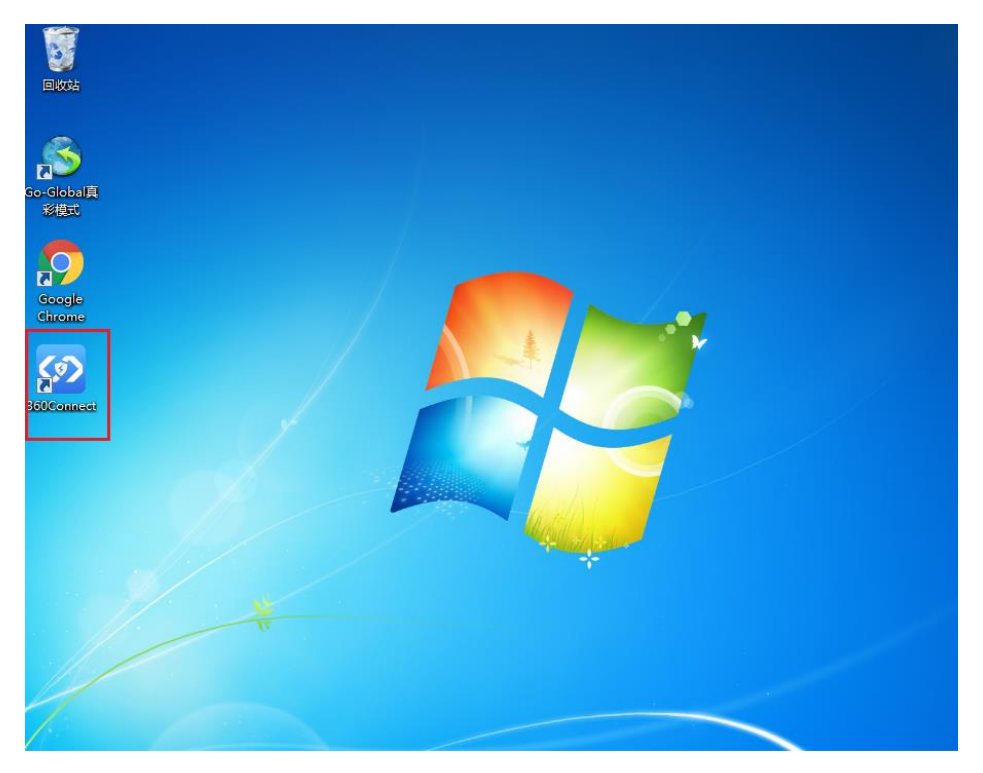

图七 启动 SSL VPN 客户端

| A Harden      |                   |
|---------------|-------------------|
| 请输入网关地址       | vpn. gzu. edu. cn |
| 443<br>✔ 记住地址 | 443<br>✔ 记住地址     |
| 连 接           | 连 接               |

图八 SSL VPN 客户端网络地址

五、 在 SSL VPN 客户端软件"请输入用户名"处输入行政区上网账号(注: 该账号起始英文字母,如 cs. x1xx),在"请输入密码"处输入该账号对应密码, 单击"登录"连接进入贵州大学 VPN 系统,如图九。

| 360Connect |
|------------|
| 多因子 🗸      |
| radius服务器  |
| cs. t      |
| *****      |
| 登录         |
|            |
|            |

图九 输入用户名及口令

六、 连接进入贵州大学 VPN 系统后可在客户端中显示 VPN 访问资源列表, 如图十, 根据需求在单击资源名称可对应打开该应用。

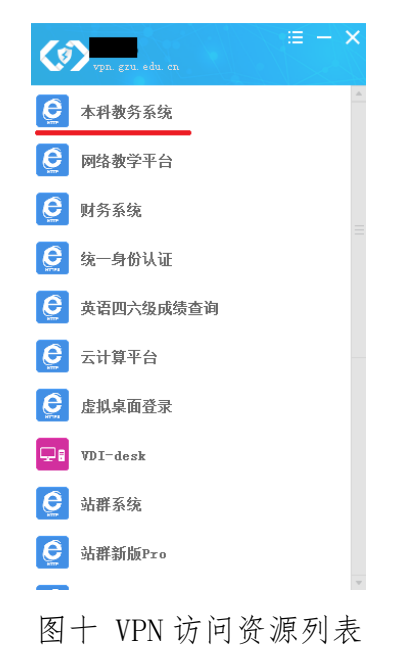

七、 使用完毕后,单击客户端软件右上角处"x",在关闭界面中单击"确 定"退出 SSL VPN 客户端软件,如图十一。

| i = - 🗙            | hfgao<br>vpn. gzu. edu. cn ∷≣ — ×                                                                                                    |
|--------------------|----------------------------------------------------------------------------------------------------|
| ● 本科教务系统           | ● 本科教务系统                                                                                                    |
| 网络教学平台             | 网络教学平台     网络教学平台     日     日      日     日     日      日     日     日      日     日      日 |
| ● 财务系统             | 受财务系统<br>≡                                                                                                    |
| <b>会</b> 统一身份认证    |                                                                                                    |
| <b>受</b> 英语四六级成绩查询 |                                                                                                    |
| ● 云计算平台            | G                                                                                                    |
| <b>会</b> 虚拟桌面登录    | <b>会</b> 虚拟桌面登录                                                                                                    |
| 🖵 🖥 VDI-desk       | VDI-desk                                                                                                    |
|                    | 👲 站群系统                                                                                                    |
| G 站群新版Pro          | ♀ 站群新版Pro                                                                                                    |

图十一 推出 VPN 客户端

八、 如需在手机中使用 SSL VPN, 在手机中打开浏览器, 在浏览器地址栏 中输入"vpn.gzu.edu.cn", 在页面中选在下载"360 Connect"并自动安装, 如 图十二(VPN 系统自动根据手机系统的不同显示不同的下载链接方式)。安装完 毕后会在手机界面出现 图标, 点击启动后按在 Windows 系统中相同步骤登 陆进入 VPN 系统并使用

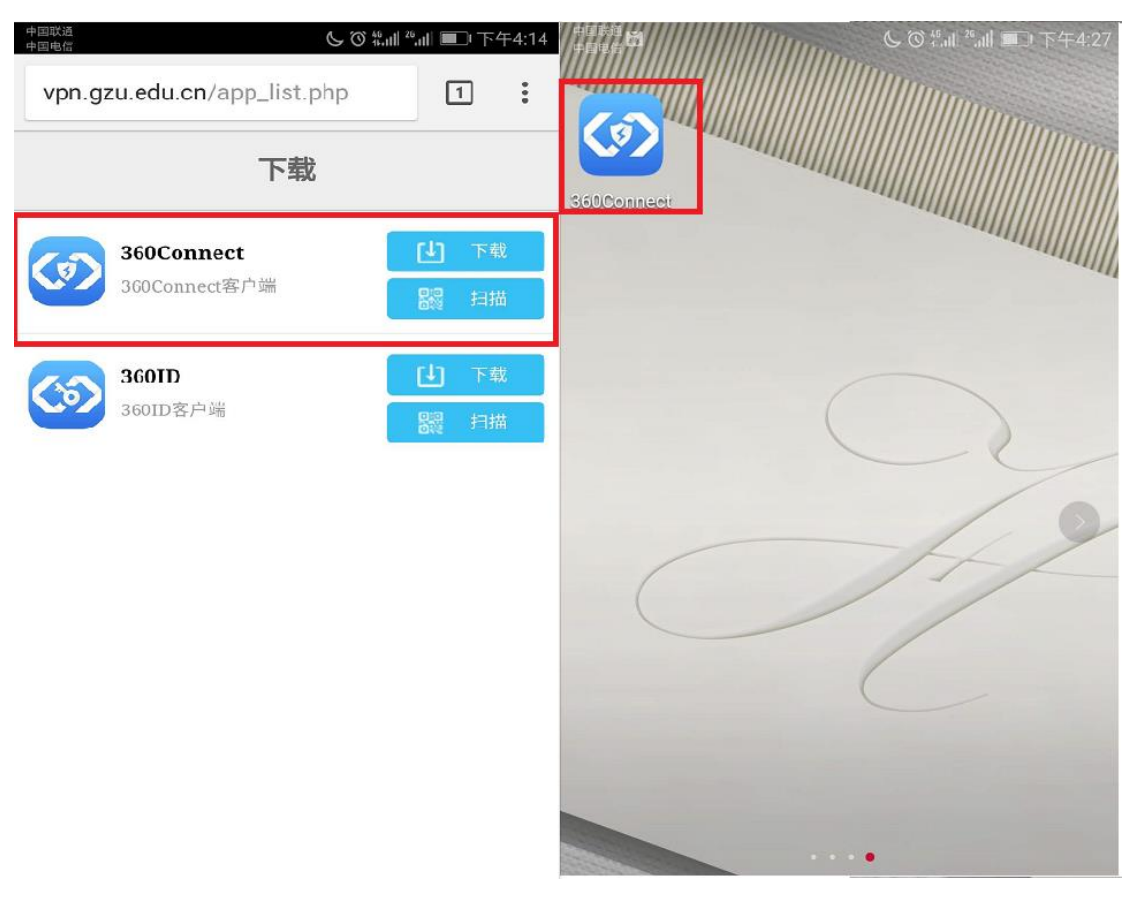

图十二 SSL VPN 手机客户端